# 9.2 Run the Student Schedule Batch -BCS\_STDNTSCD Report

**Purpose:** Use this document as a reference for running the BCS\_STDNTSCD report.

Audience: Campus Community.

You must have the following local college-managed security roles:

- ZD\_DS\_QUERY\_VIEWER
- ZD\_DS\_QRY\_STUDENT\_RECORDS

If you need assistance with the above security roles, please contact your local college supervisor or IT Admin to request role access.

The Report prompts for Institution, Career, Term, Select Advisor ID or Student Group.

For additional information about reporting solutions, visit the <u>Report Catalog</u>.

#### Navigation: NavBar > Navigator > Reporting Tools > Bi Publisher > Query Report Scheduler

- 1. The **Query Report Scheduler** search page displays.
- 2. Select the Add a New Value tab. Select the Add a New Value tab to create a new Run Control ID and select Add. It is important to note that Run Control IDs cannot be deleted; therefore, we encourage them to be reused. Because of this, including your institution code and a short process description in the Run Control ID is recommended. This only has to be done once.

|                                          | Query Report Scheduler |
|------------------------------------------|------------------------|
| Query Report Scheduler                   |                        |
| Find an Existing Value Add a New Value   |                        |
| Run Control ID WA220_BCS_STDNTSCD        |                        |
| Add                                      |                        |
| Find an Existing Value   Add a New Value |                        |

- 3. To use an existing Run Control ID, click on the **Find an Existing Value** tab and select **Search**.
- 4. Existing Run Control ID(s) are displayed below.
- 5. Click on the appropriate Run Control ID.

|                                                                                                    | Query Report Scheduler |
|----------------------------------------------------------------------------------------------------|------------------------|
| Query Report Scheduler<br>Enter any information you have and click Search. Leave fields blank for a list of all values. |                        |
| Find an Existing Value                                                                                                  |                        |
| Search Criteria                                                                                                    |                        |
| Search by: Run Control ID  begins with Case Sensitive                                                                   |                        |
| Search Advanced Search                                                                                                  |                        |
| Search Results                                                                                                    |                        |
| View All First 🛞 1-2 or 2 🚯 Last                                                                                        |                        |
| Run Control ID         Language Code Report Name         Data Source Type Description         Data Source ID            |                        |
| OAAP Report English BCS AD OAAP Con. Query OAAP Application Report CQCS AD OAAP APPLICATION                             |                        |
| WA220_BCS_STDNTSCD English BCS_STDNTSCD Con. Query Stidnt Schedule Batch Printing CQCS_SR_STDNT_SCHEDULES               |                        |

- 3. Select **Connected Query** from the **Data Source Type** drop-down list in the Report Definition section.
- 4. In the **Report Name** field, enter or look up **BCS\_STDNTSCD**.
- 5. Prompts appear for **Query CQCS\_SR\_STDNT\_SCHEDULE\_P**.
- 6. Enter or look up the following:
  - a. Institution
  - b. Career
  - c. **Term**
  - d. Select Advisor ID or Student Group
- 7. Select **OK**.

| DDTSCD Report Manager Process Monitor     PV   DD                                                                                                    |                                                                                                    | Query Report Scheduler                                                                                                    |
|----------------------------------------------------------------------------------------------------|----------------------------------------------------------------------------------------------------|----------------------------------------------------------------------------------------------------|
| Add       X       Stort Schedule Batch Printing         Channel       X         Prompt Name       Prompt Value         INSTITUTION       WA220         NSTITUTION       WA220         ACAD_CAREER       UGRD         STDMT_GROUP       Institution         Y       Add | rDNTSCD Report Manager Process Monitor                                                             | Run                                                                                                    |
| Prompt Name     Prompt Value       INSTITUTION     WA220       INSTITUTION     WA220       ACAD_CAREER     UGRD       STRM     2233       ADVISOR_ID                                                                                                    | 2D_1 Q Stdnt Schedule Batch Printing                                                               | K Help Prompt for Query CQCS SR STDNT SCHEDULE P                                                                                                |
|                                                                                                    | Prompt Value INSTITUTION WA220 INSTITUTION WA220 ACAD_CAREER UGRD STIM 2233 ADVISOR_ID STDNT_GROUP | CQCS_SR_STDNT_SCHEDULE_P<br>Institution WA220 Q<br>Career UORD Q<br>Term [2233 Q<br>Select Advisor ID 1010 Q<br>or Student Group Q<br>OK Cancel |

- 8. A prompt box appears for **Query CQCS\_SR\_STDNT\_SCHEDULE\_2**.
- 9. Enter or look up the **Institution**.
- 10. Select **OK**.

|                                                           | Query Report Scheduler                                                                                    |      |
|-----------------------------------------------------------|----------------------------------------------------------------------------------------------------|------|
| rt Manager Process Monitor                                | Run                                                                                                    |      |
| Printing                                                  |                                                                                                    |      |
| Stdnt Schedule Batch Printing                             |                                                                                                    | ×    |
| rompt Value<br>VA220<br>VA220<br>JGRD<br>2233<br>01007294 | Prompt for Query CQCS_SR_STDNT_SCHEDULE_2<br>CQCS_SR_STDNT_SCHEDULE_2<br>Institution WA220 Q<br>OK Cancel | Help |

11. The **Query Report Scheduler** page displays with **the Query Parameters section** populated.

- Select the **Update Parameters** link and enter new values to modify prompt criteria.
- 12. Select Run.

| Process List                                                            |                   |                                | Query Report Scheduler |
|-------------------------------------------------------------------------|-------------------|--------------------------------|------------------------|
| Query Report Scheduler<br>Run Control ID WA220_BCS_<br>Language English | STDNTSCD          | Report Manager Process Monitor | Run                    |
| Report Definition                                                       |                   |                                |                        |
| Data Source Type Connected Q                                            | uery              |                                |                        |
| Report Name BCS_STDNT                                                   | SCD C Stdnt Sche  | dule Batch Printing            |                        |
| Template ID BCS_STDNT                                                   | SCD 1             |                                |                        |
|                                                                         | <u>-</u> .        | Stant Schedule Batch Printing  |                        |
| Template As Of Date                                                     | 31                | Channel                        |                        |
| Update Parameters Click                                                 | Update Parameters | to enter new criteria          |                        |
| Query Parameters                                                        |                   |                                |                        |
| Query Name                                                              | Prompt Name       | Prompt Value                   |                        |
| 1 CQCS_SR_STDNT_SCHEDULE_P                                              | INSTITUTION       | WA220                          |                        |
| 2 CQCS_SR_STDNT_SCHEDULE_P                                              | ACAD_CAREER       | UGRD                           |                        |
| 3 CQCS_SR_STDNT_SCHEDULE_P                                              | STRM              | 2233                           |                        |
| 4 CQCS_SR_STDNT_SCHEDULE_P                                              | ADVISOR_ID        | 101007294                      |                        |
| 5 CQCS_SR_STDNT_SCHEDULE_P                                              | STDNT_GROUP       |                                |                        |
| 6 CQCS_SR_STDNT_SCHEDULE_2                                              | INSTITUTION       | WA220                          |                        |
| Go to BIP Report Search                                                 |                   |                                |                        |
| 🔚 Save 🔯 Return to Search 🖃 N                                           | otify             |                                | Add Update/Display     |

- 13. The **Process Scheduler Request** page displays.
- 14. Select **OK**. (**Note:** Click the Distribution link to ensure the **ID Type** = User and your EMPLID is in the **Distribution ID** field).

| Query Report Scheduler    |                                            | Query Report Schedu |
|---------------------------|--------------------------------------------|---------------------|
| Process Scheduler Request |                                            |                     |
| User ID CTC_TMARTIN       | Run Control ID WA220_BCS_STDNTSCD          |                     |
| Server Name               | <ul> <li>Run Date 03/27/2023</li> </ul>    |                     |
| Recurrence                | ✓ Run Time 4:32:12PM Reset to Current Date | ate/Time            |
| Time Zone                 |                                            |                     |
| Process List              |                                            |                     |
| Select Description        | Process Name Process Type *Type *Format I  | Distribution        |
| BI Publisher Query Report | PSXPQRYRPT BI Publisher Web V PDF V        | Distribution        |
| OK Cancel                 |                                            |                     |

- 15. The **Query Report Scheduler** page displays.
- 16. Select the **Process Monitor** link. Ensure the process successfully posted.

| Process List                                                            |                   |                                | Query Report Schedule |
|-------------------------------------------------------------------------|-------------------|--------------------------------|-----------------------|
| Query Report Scheduler<br>Run Control ID WA220_BCS_<br>Language English | STDNTSCD          | Report Manager Process Monitor | Run                   |
| Report Definition                                                       |                   |                                |                       |
| Data Source Type Connected Q                                            | SCD Q Stdnt Sched | le Batch Printing              |                       |
| Template ID BCS_STDNT<br>Template As Of Date                            | SCD_1             | Channel                        |                       |
| Query Parameters                                                        |                   |                                |                       |
| Query Name                                                              | Prompt Name       | Prompt Value                   |                       |
| 1 CQCS_SR_STDNT_SCHEDULE_2                                              | INSTITUTION       | WA220                          |                       |
| 2 CQCS_SR_STDNT_SCHEDULE_P                                              | INSTITUTION       | WA220                          |                       |
| 3 CQCS_SR_STDNT_SCHEDULE_P                                              | ACAD_CAREER       | UGRD                           |                       |
| 4 CQCS_SR_STDNT_SCHEDULE_P                                              | STRM              | 2233                           |                       |
| 5 CQCS_SR_STDNT_SCHEDULE_P                                              | ADVISOR_ID        | 101007294                      |                       |
| 6 CQCS_SR_STDNT_SCHEDULE_P                                              | STDNT_GROUP       |                                |                       |
| Go to BIP Report Search                                                 |                   |                                |                       |
| 🔚 Save 🔯 Return to Search 🖃 N                                           | otify             | [                              | Add Update/Display    |

17. Ensure the process successfully posted.

| < Que                   | ery Report Sche                                                      | eduler      |                                                                                                    |                                                                                                    |                                                                                                    | Process N                                                                                                    | lonitor                                                                                                    |                                                                                                    |                                                                                                  |
|-------------------------|----------------------------------------------------------------------|-------------|----------------------------------------------------------------------------------------------------|----------------------------------------------------------------------------------------------------|----------------------------------------------------------------------------------------------------|----------------------------------------------------------------------------------------------------|----------------------------------------------------------------------------------------------------|----------------------------------------------------------------------------------------------------|--------------------------------------------------------------------------------------------------|
| Proc                    | ess List                                                             | Server List |                                                                                                    |                                                                                                    |                                                                                                    |                                                                                                    |                                                                                                    |                                                                                                    |                                                                                                  |
| View P                  | rocess Reque                                                         | st For      |                                                                                                    |                                                                                                    |                                                                                                    |                                                                                                    |                                                                                                    |                                                                                                    |                                                                                                  |
| Use                     | r ID CTC_TMA                                                         | RTIN Q      | Туре                                                                                                    | ✓ Last                                                                                                  | *                                                                                                    | 1 Years 🗸                                                                                                    | Refresh                                                                                                    | ]                                                                                                    |                                                                                                  |
| Ser                     | rver                                                                 | ~           | Name                                                                                                    | Q Instance From                                                                                         | m Ir                                                                                                    | nstance To Repo                                                                                                    | ort Manager                                                                                                    |                                                                                                    |                                                                                                  |
| Run                     | Status                                                               | ~           | Distribution Status                                                                                            | ~                                                                                                    | Save On Refre                                                                                                    | sh                                                                                                    |                                                                                                    |                                                                                                    |                                                                                                  |
|                         |                                                                      |             |                                                                                                    |                                                                                                    |                                                                                                    |                                                                                                    |                                                                                                    |                                                                                                    |                                                                                                  |
|                         |                                                                      |             |                                                                                                    |                                                                                                    |                                                                                                    |                                                                                                    |                                                                                                    |                                                                                                    |                                                                                                  |
| Process                 | List                                                                 |             |                                                                                                    |                                                                                                    |                                                                                                    |                                                                                                    |                                                                                                    |                                                                                                    |                                                                                                  |
| Process                 | List<br>૨                                                            |             |                                                                                                    |                                                                                                    |                                                                                                    |                                                                                                    | 1-6                                                                                                    | of 6 🗸 🕨 🕨                                                                                                    | View All                                                                                         |
| Process                 | List<br>Q<br>Instance                                                | Seq.        | Process Type                                                                                                   | Process Name                                                                                            | User                                                                                                    | Run Date/Time                                                                                                    | Run Status                                                                                                    | Distribution<br>Status                                                                                                    | View All                                                                                         |
| Process<br>()<br>Select | List<br>2.<br>Instance<br>107880562                                  | Seq.        | Process Type<br>BI Publisher                                                                                   | Process Name<br>PSXPQRYRPT                                                                              | User<br>CTC_TMARTIN                                                                                              | Run Date/Time 03/27/2023 4:32:12PM PDT                                                                                                    | Run Status<br>Success                                                                                                    | Distribution<br>Status<br>Posted                                                                                                    | View All Details Details                                                                         |
| Process<br>C<br>Select  | List<br>2<br>Instance<br>107880562<br>107880558                      | Seq.        | Process Type<br>BI Publisher<br>BI Publisher                                                                   | Process Name PSXPQRYRPT PSXPQRYRPT                                                                      | User<br>CTC_TMARTIN<br>CTC_TMARTIN                                                                               | Run Date/Time           03/27/2023         4:32:12PM PDT           03/27/2023         4:19:52PM PDT                                                                                                    | Run Status<br>Success<br>Success                                                                                                    | Distribution<br>Status<br>Posted<br>Posted                                                                                              | View All Details Details Details                                                                 |
| Process                 | List<br>Instance<br>107880562<br>107880558<br>107880538              | Seq.        | Process Type<br>BI Publisher<br>BI Publisher<br>Application Engine                                             | Process Name       PSXPQRYRPT       PSXPQRYRPT       SSR_WISHLPRG                                       | User<br>CTC_TMARTIN<br>CTC_TMARTIN<br>CTC_TMARTIN                                                                | Run Date/Time           03/27/2023 4:32:12PM PDT           03/27/2023 4:19:52PM PDT           03/27/2023 10:51:36AM PDT                                                                                                    | Run Status Success Success Success                                                                                                    | Distribution<br>Status<br>Posted<br>Posted<br>Posted                                                                                    | View All Details Details Details Details Details                                                 |
| Process<br>Select       | List<br>Instance<br>107880558<br>107880538<br>107880531              | Seq.        | Process Type<br>BI Publisher<br>BI Publisher<br>Application Engine<br>Application Engine                       | Process Name       PSXPQRYRPT       PSXPQRYRPT       SSR_WISHLPRG                                       | User<br>CTC_TMARTIN<br>CTC_TMARTIN<br>CTC_TMARTIN<br>CTC_TMARTIN                                                 | Run Date/Time           03/27/2023 4:32:12PM PDT           03/27/2023 4:19:52PM PDT           03/27/2023 10:51:36AM PDT           03/27/2023 10:04:36AM PDT                                                                                                    | Image: A status       Run Status       Success       Success       Success       Success                                                                                                    | Distribution       Status       Posted       Posted       Posted       Posted       Posted                                              | View All Details Details Details Details Details Details                                         |
| Process<br>Select       | List<br>Instance<br>107880558<br>107880536<br>107880531<br>107880530 | Seq.        | Process Type<br>BI Publisher<br>BI Publisher<br>Application Engine<br>Application Engine<br>Application Engine | Process Name       PSXPQRYRPT       PSXPQRYRPT       SSR_WISHLPRG       SSR_WISHLPRG       SSR_WISHLPRG | User       CTC_TMARTIN       CTC_TMARTIN       CTC_TMARTIN       CTC_TMARTIN       CTC_TMARTIN       CTC_TMARTIN | Run Date/Time           03/27/2023         4:32:12PM PDT           03/27/2023         4:19:52PM PDT           03/27/2023         10:51:36AM PDT           03/27/2023         10:04:36AM PDT           03/27/2023         10:04:36AM PDT           03/27/2023         10:04:36AM PDT | Image: Constraint of the sector of the sector of the se | Distribution       Distribution       Status       Posted       Posted       Posted       Posted       Posted       Posted       Posted | View All Details Details Details Details Details Details Details Details Details Details Details |

18. Select the **Report Manager** link.

| View All       |
|----------------|
| ution Details  |
| Details        |
| Details        |
| ib<br>is<br>ed |

#### 19. Select the **BCS\_STDNTSCD - BCS\_STDNTSCD.PDF** link.

| List | t Explorer Adn                     | inistration Archives               |             |                     |           |                           |
|------|------------------------------------|------------------------------------|-------------|---------------------|-----------|---------------------------|
| wl   | Reports For                        |                                    |             |                     |           |                           |
| lde  | er                                 | ✓ Instance                         | to          | Refresh             |           |                           |
| am   | ne                                 | Created On                         | tas Las     | st 🗸                | 1 Days    | ~                         |
| F    | Q                                  | Report Description                 | Folder Name | Completion          | f 6 V V V | View All Process Instance |
| B    | 3CS_STDNTSCD -<br>3CS_STDNTSCD.pdf | BCS_STDNTSCD -<br>BCS_STDNTSCD.PDF | General     | 03/27/23<br>4:34PM  | 9376565   | 107880562                 |
| 8    | 3CS_STDNTSCD -<br>3CS_STDNTSCD.pdf | BCS_STDNTSCD -<br>BCS_STDNTSCD.PDF | General     | 03/27/23<br>4:24PM  | 9376563   | 107880558                 |
| 3 5  | SSR_WISHLPRG                       | WISH LIST PURGE                    | General     | 03/27/23<br>10:51AM | 9376546   | 107880536                 |
| i S  | SSR_WISHLPRG                       | WISH LIST PURGE                    | General     | 03/27/23<br>10:06AM | 9376540   | 107880531                 |
| 5    | SSR_WISHLPRG                       | WISH LIST PURGE                    | General     | 03/27/23<br>9:28AM  | 9376539   | 107880530                 |
|      | SSR_WISHLPRG                       | WISH LIST PURGE                    | General     | 03/27/23<br>9:19AM  | 9376538   | 107880529                 |
| 5    |                                    |                                    |             |                     |           |                           |

## 20. Select the **BCS\_STDNTSCD.pdf** link in the **File List** section.

| < List               |               |                 |           |                            |        | Report Inc | dex |
|----------------------|---------------|-----------------|-----------|----------------------------|--------|------------|-----|
|                      |               |                 |           |                            |        |            |     |
| Report               |               |                 |           |                            |        |            |     |
| Report ID 93765      | 65 Pro        | cess Instance   | 10788056  | 2 Message Log              |        |            |     |
| Name XMLP            |               | Process Type    | XML Publi | isher                      |        |            |     |
| Run Status Succe     | SS            |                 |           |                            |        |            |     |
| BCS_STDNTSCD - BCS   | _STDNTSCD.pdf |                 |           |                            |        |            |     |
| Distribution Details |               |                 |           |                            |        |            |     |
| Distribution Node    | local         | Expiration      | Date 04/2 | 26/2023                    |        |            |     |
|                      |               |                 |           |                            |        |            |     |
| File List            |               |                 |           |                            |        |            |     |
| Name                 |               | File Size (b    | ytes)     | Datetime Created           |        |            |     |
| BCS_STDNTSCD.pdf     |               | 353,465         |           | 03/27/2023 4:34:13.135355F | PM PDT |            |     |
| Distribute To        |               |                 |           |                            |        |            |     |
| Distribution ID Type |               | Distribution ID | )         |                            |        |            |     |
| User                 |               | CTC_TMARTIN     | l         |                            |        |            |     |
| Return               |               |                 |           |                            |        |            |     |

21. The student schedules are displayed in a new window. Save the **PDF** file to your computer.

| E BCS_STD | NTSCD.pdf          |                   |                                          | 1 / 238                              | - 100%                        | +   I 🔊                 | )                              |                               |                  |
|-----------|--------------------|-------------------|------------------------------------------|--------------------------------------|-------------------------------|-------------------------|--------------------------------|-------------------------------|------------------|
|           |                    | Student schedules | Term: SPR<br>Name:<br>1                  | RING 2023<br>Advisor                 | Tacoma<br>ID: 20 <sup>-</sup> | Community Col           | lege Schedui                   | e Print Date:                 | 03-27-2023       |
|           | 1                  |                   | Career<br>UGRD                           | Car Nbr<br>1                         | Program<br>PRFTC              | Plan<br>Allied Health A | AS                             | Seq U<br>10                   | Inits<br>13      |
|           |                    |                   | ANTH& 20<br>Class Nbr:                   | 5 GHOL - Bio<br>11183 Comp           | ological Anth<br>onent: Lectu | ropology<br>re Units: 5 |                                |                               |                  |
|           |                    |                   | Roon<br>Has No Sch<br>Meetin<br>CMST& 22 | n<br>eduled<br>igs<br>20 04OL - Pub  | Days                          | Start/End               | Instructor<br>Shirley Williams | Start/E<br>4/3/20<br>6/16/20  | ind<br>23<br>123 |
|           | 2                  |                   | Has No Sch<br>Has No Sch<br>HIT 130 01   | n<br>neduled<br>Igs<br>10L - Medical | Days                          | Start/End               | Instructor<br>Christie Fierro  | Start/E<br>4/3/202<br>6/16/20 | and<br>23<br>023 |
|           | Name 17            |                   | Class Nbr:                               | : 26270 Comp                         | onent: Lecti                  | re Units: 3             |                                |                               |                  |
|           |                    |                   | Roon<br>Has No Sch<br>Meetin             | n<br>eduled<br>gs                    | Days                          | Start/End               | Instructor<br>Dona Aubrey      | Start/E<br>4/3/20:<br>6/16/20 | nd<br>23<br>123  |
|           | 3                  |                   |                                          |                                      |                               |                         |                                |                               |                  |
|           | 20 1 200<br>* 20 2 |                   |                                          |                                      |                               |                         |                                |                               |                  |
|           | 4                  |                   |                                          |                                      |                               |                         |                                |                               |                  |
|           |                    |                   |                                          |                                      |                               |                         |                                |                               |                  |

### 22. Process complete.